# **ISC-AERMOD** View

Complete Air Dispersion Modeling System for AERMOD

## **Release Notes**

Version 5.8.0 Version 5.7.0

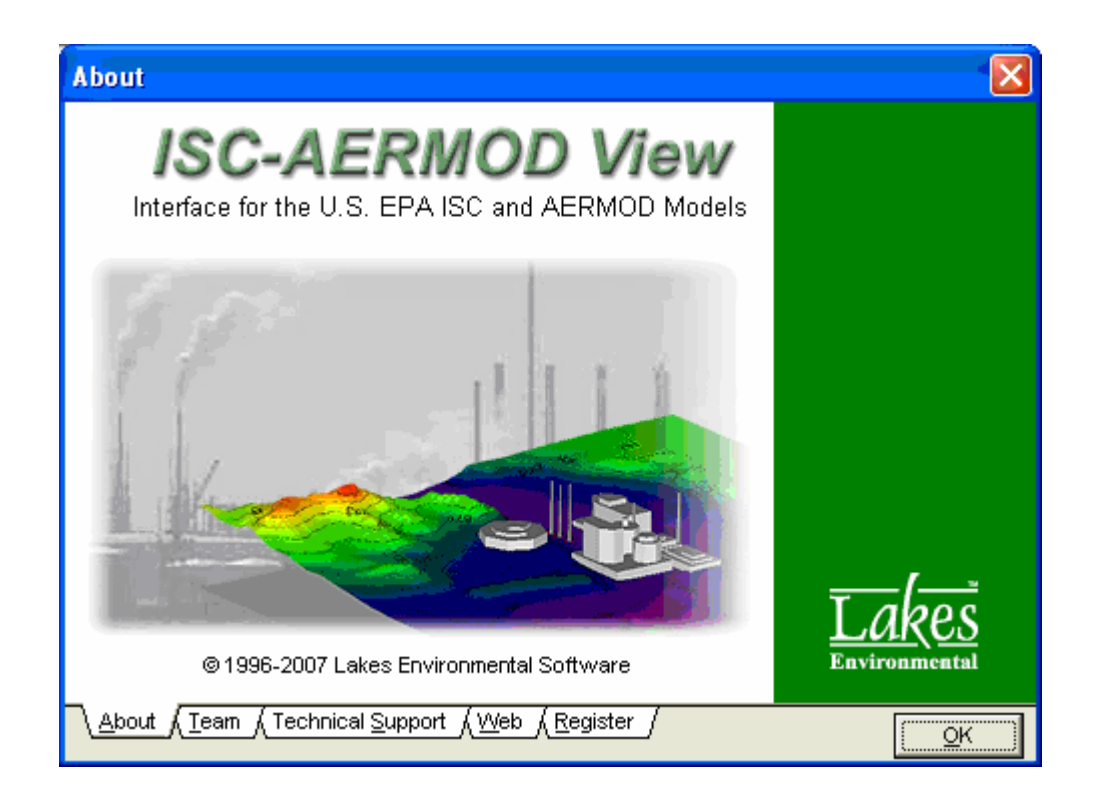

Lakes Environmental Software Tel: (519) 746-5995 - Fax: (519) 746-0793 e-mail: <u>support@weblakes.com</u> web site: <u>www.weblakes.com</u>

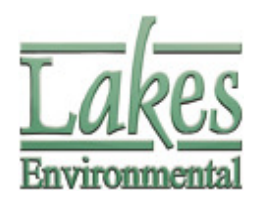

© 2007 Lakes Environnemental Software

## ISC-AERMOD View<sup>™</sup> Version 5.8.0

### **Release Notes**

#### October 30, 2007

| Торіс             | Feature Description                                                                                                    |  |  |  |  |  |  |
|-------------------|----------------------------------------------------------------------------------------------------|--|--|--|--|--|--|
| Source<br>Pathway | NO2/NOx Ratio for PVMRM and OLM Options                                                                                                    |  |  |  |  |  |  |
|                   | The AERMOD in-stack NO2/NOx Ratio option (keyword SO NO2RATIO) for the transformation of NOx to NO2 is now available in the <i>Source Pathway – NO2 Ratios</i> screen. It allows the NO2 ratio to be set for both single sources and source ranges.                                                                                                    |  |  |  |  |  |  |
|                   | Model:       AERMOD       Itele for item and optimized         Source Parameters       Source / Source Range       NO2 Ratio       Add         Building Downwash       STCK1       0.50       Remove         Source Options       Source Groups       Urban Groups       STCK2-STCK3       0.90         Variable Emissions       Hourly Emission File       Emission Output Unit       NOX to NO2 Options       0LM Groups (OLM)         NOX to NO2 Options       OLM Groups (PVMRM)       Image: Compare (PVMRM)       Image: Compare (PVMRM) |  |  |  |  |  |  |
|                   | Help Servious Next Sclose                                                                                                    |  |  |  |  |  |  |
|                   | <b>Important Note:</b> The <b>NO2/NOx Ratio</b> field has been removed from the <i>Source Inputs</i> dialog in order to more easily manipulate data. Rather than having to set the ratio for each individual source, the new screen – <i>NO2 Ratios</i> - will allow you to specify NO2/NOx ratios easily for single sources or source ranges in one single location.                                                                                                    |  |  |  |  |  |  |

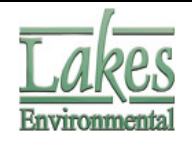

| Торіс             | Feature Description                                                                                                    |
|-------------------|----------------------------------------------------------------------------------------------------|
|                   | Source Inputs Source Type Type: POINT  Source ID: STCK1 Octoor                                                                                                    |
|                   | Source Location       X Coordinate [m]:       439245.00         Y Coordinate [m]:       5298405.00         Base Elevation [m]:       518         1699.48       [ft]         Release Height [m]:       60         196.85       [ft]         Source Release Parameters       1         Emission Rate [g/s]:       1         Gas Exit Temperature [K]:       400         Stack Inside Diameter [m]:       2         Gas Exit Velocity [m/s]:       5         Gas Exit Flow Rate [m^3/s]:       15.71         Stack Inside [m^3/s]:       15.71         Stack Rate:       45.74         Kemove       1         MoziNox Ratio:       45.74                                                                                                    |
| Source<br>Pathway | Multiple Urban Groups         The option to specify multiple urban areas introduced in AERMOD dated 06341 (keyword CO URBANOPT) is now available in the Source Pathway - urban Groups screen.         Source Pathway         Source Pathway         Source Origon         Source Origon         Source Origon         Source Origon         Source Origon         Source Origon         Source Origon         Source Origon         Source Origon         Source Origon         Source Origon         Source Origon         Souroups (PVM |
|                   | Help <u>Next S</u> Close                                                                                                    |

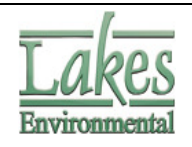

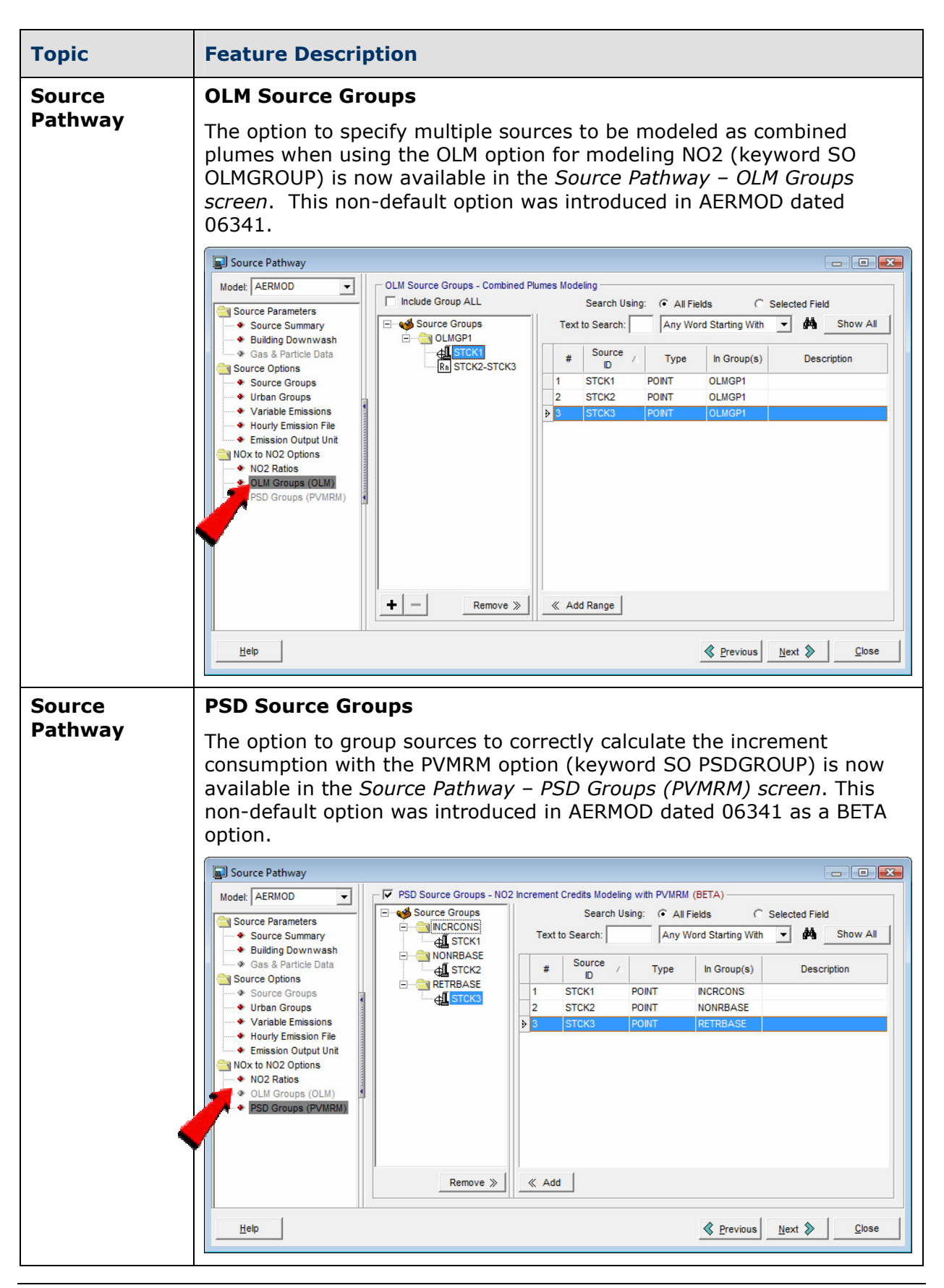

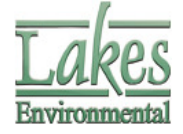

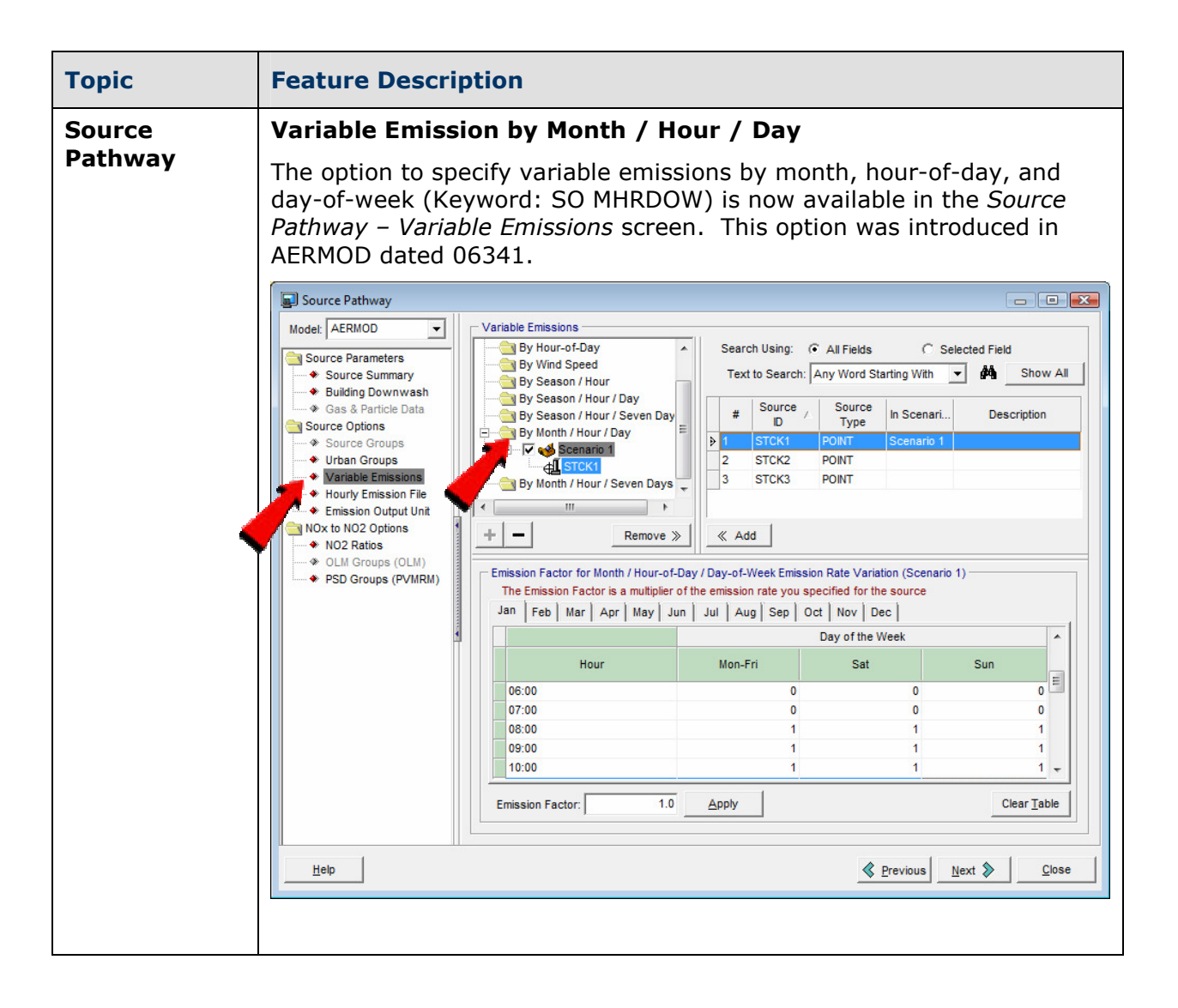

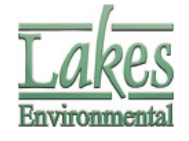

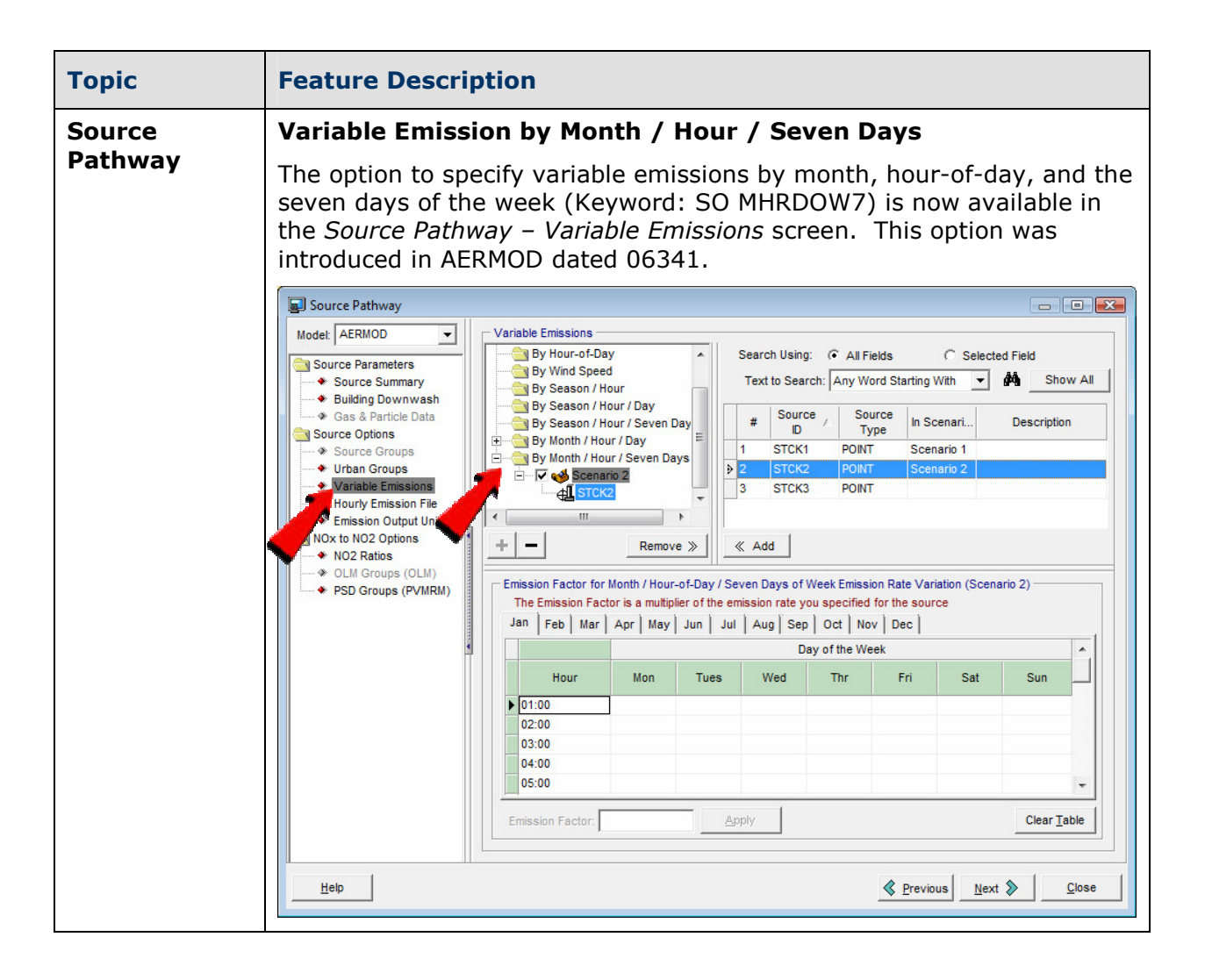

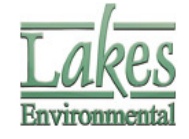

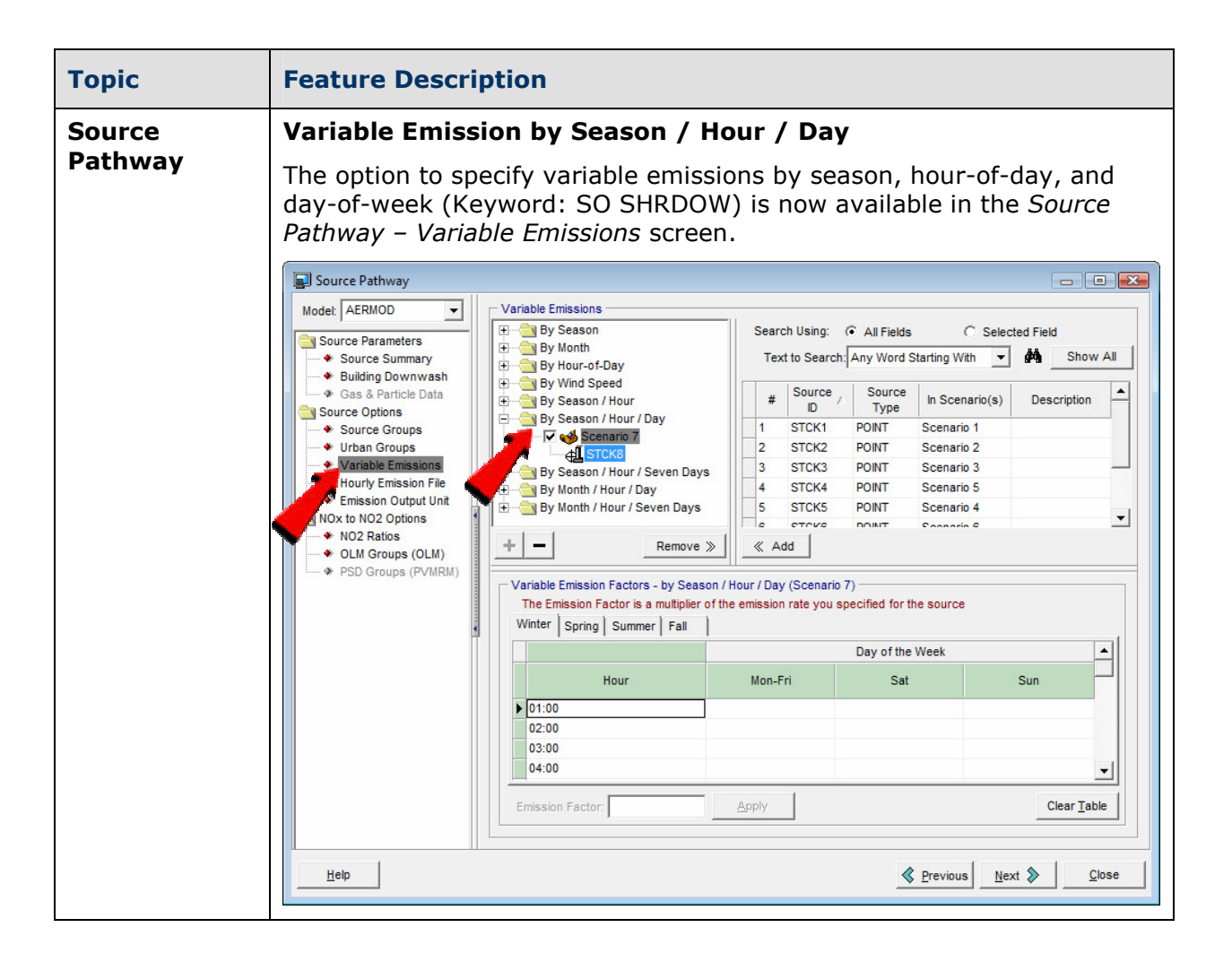

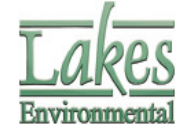

| Торіс             | Feature Description                                                                                                    |  |  |  |  |  |
|-------------------|----------------------------------------------------------------------------------------------------|--|--|--|--|--|
| Source<br>Pathway | Feature to Check which Sources are within a Source Range                                                                                                    |  |  |  |  |  |
|                   | ISC-AERMOD View now contains a feature to display all sources that are<br>within any specified source range. This is a great feature, since the US<br>EPA models (AERMOD, ISCST3, and ISC-PRIME) have a special method<br>for detecting sources within a source range using the source IDs. With<br>this feature, you can be sure that the source range you specified only<br>contains the sources you want.                                                                                                    |  |  |  |  |  |
|                   | This new feature is available under the <b>Source ID</b> dialog which can be accessed from any Source Pathway option that allows the use of source ranges.                                                                                                    |  |  |  |  |  |
|                   | Source ID                                                                                                    |  |  |  |  |  |
|                   | Single Source or Source Range                                                                                                    |  |  |  |  |  |
|                   | From: To:<br>STCK1 STCK3                                                                                                    |  |  |  |  |  |
|                   | Sources within specified Range                                                                                                    |  |  |  |  |  |
| •                 | Source<br>ID     Source<br>Type     Description       STCK1     POINT                                                                                                    |  |  |  |  |  |
|                   | STCK2 POINT<br>STCK3 POINT                                                                                                    |  |  |  |  |  |
|                   | WARNING ■ Use Source Range with Caution ! The EPA model separates<br>Source IDs into three parts: an initial alphanumeric part, a<br>numerical part, and then the remainder of the string. Each part<br>is then compared to the corresponding parts of the Source<br>Range, and all three parts must satisfy the respective ranges<br>in order for the Source ID to be included. If using Source<br>Ranges, we strongly recommend that you check the summary<br>of model inputs in the output file to ensure that the source<br>ranges were interpreted as expected ■ |  |  |  |  |  |
|                   | Help Cancel OK                                                                                                    |  |  |  |  |  |

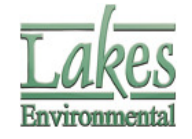

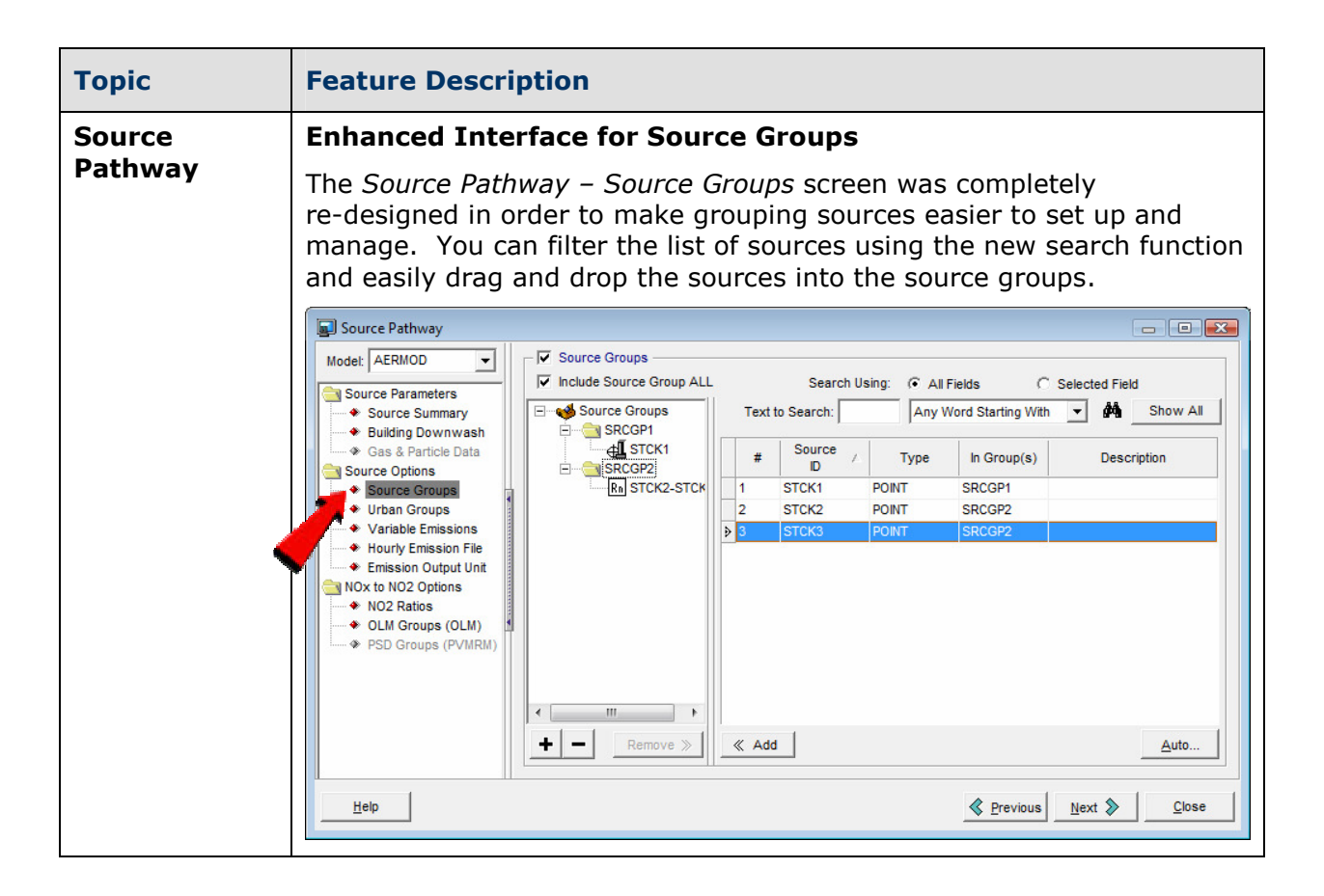

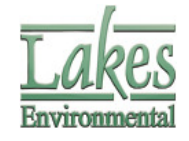

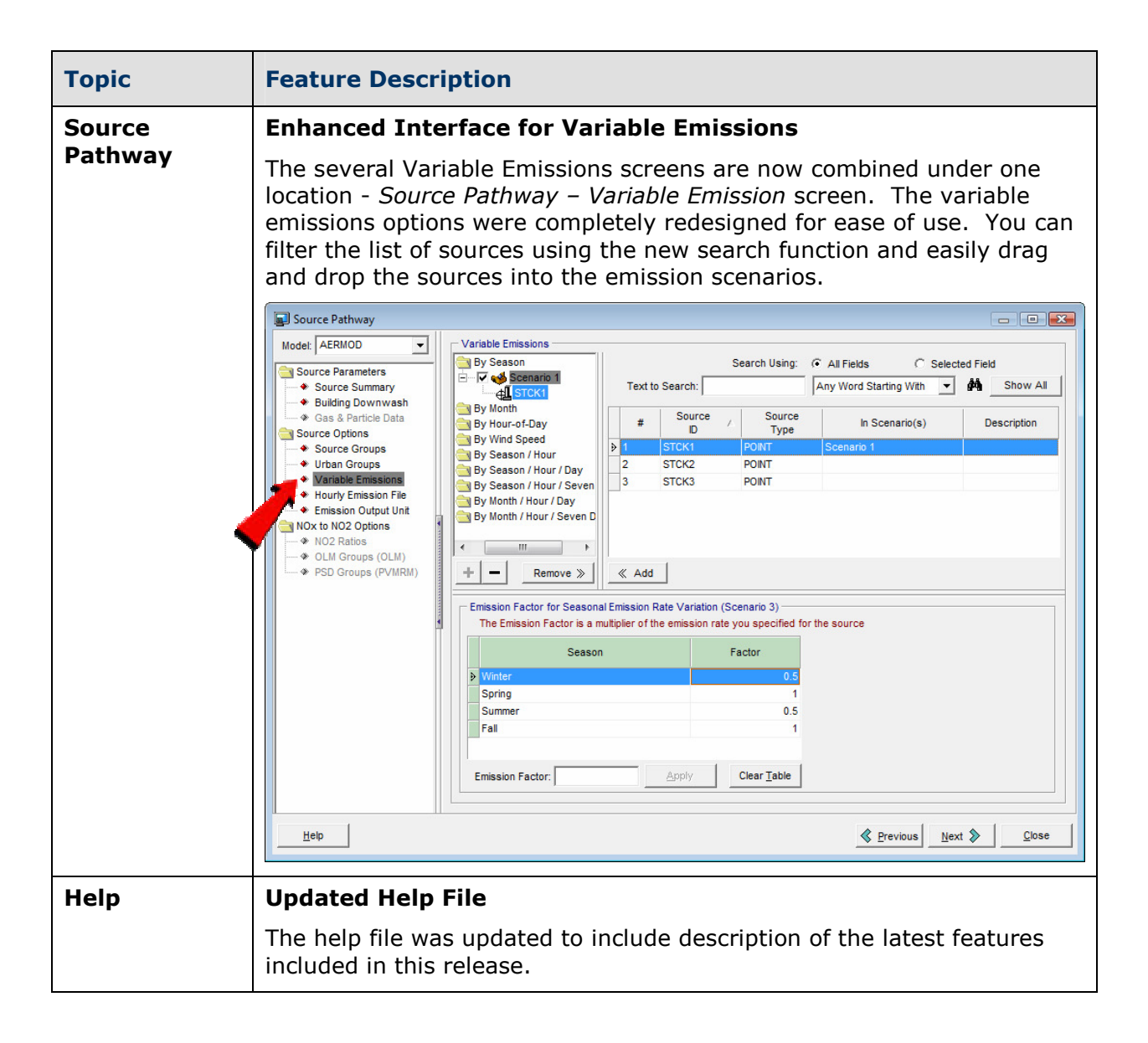

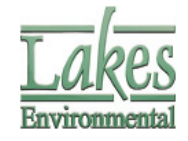

## ISC-AERMOD View<sup>™</sup> Version 5.7.0

## **Release Notes**

#### August 23, 2007

| Торіс              | Feature Description                                                                                                    |  |  |  |  |
|--------------------|----------------------------------------------------------------------------------------------------|--|--|--|--|
| Control<br>Pathway | <b>Default NO2/NOx Ratio and Ambient Equilibrium Options</b><br>The latest AERMOD options for the transformation of NOx to NO2 are<br>now included in ISC-AERMOD View. These options were implemented in<br>the <i>Control Pathway – NOx to NO2</i> window and include the keywords<br>NO2RATIO and NO2EQUIL.                                                                                                    |  |  |  |  |
|                    | Control Pathway         Objections         Objections         Politdart / Averaging         Nodeling Options for Conversion of NOx to NO2         Ocntrol Pathway         Dispersion Options         Politdart / Averaging         Nox to NO2         Ornal Files         Re-StartMutil-Year File         EventError Files         Debug Files         Seasonal Categories         Format:         Pelbu and Use Categories         Initis:         PPB         Ozone Concentration:         VY MM DD HH XXXXXX XX         Units:         PPB         Ozone Concentration.         YY MM DD HH XXXXXX XX         Units:         PPB         Ozone Concentration. |  |  |  |  |

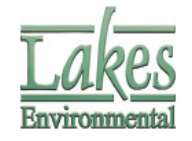

| Торіс               | Feature Description                                                                                                    |  |  |  |  |  |  |  |
|---------------------|----------------------------------------------------------------------------------------------------|--|--|--|--|--|--|--|
| Source              | NO2/NOx Ratio Options                                                                                                    |  |  |  |  |  |  |  |
| Pathway             | NOTE: This feature has been replaced in version 5.8.0 with the Source Pathway – N02 Ratios                                                                                                    |  |  |  |  |  |  |  |
|                     | The AERMOD in-stack NO2/NOx Ratio option (keyword NO2STACK) for the transformation of NOx to NO2 is now available in the Source Pathway – Source Inputs dialog.                                                                                                    |  |  |  |  |  |  |  |
|                     | Source Inputs       Release Type:         Type:       POINT       Source ID:       STACK1       Stack:       Stack: |  |  |  |  |  |  |  |
|                     | Release Height [m]: 35 114.83 [ft]                                                                                                    |  |  |  |  |  |  |  |
|                     | Source Release Parameters           Emission Rate [g/s]:         50         397 [lb/hr]           Gas Exit Temperature [K]:         432         317.93 [F]         Tip           Stack Inside Diameter [m]:         2.4         7.87 [ft]           Gas Exit Velocity [m/s]:         11.7         38.39 [ft/s]           Gas Exit Flow Rate [m <sup>3</sup> /s]:         52.93         1869.19 [ft <sup>*3</sup> /s]           N02/NOx Ratio:         0.20         10.20                                                                                                    |  |  |  |  |  |  |  |
|                     | Help Remove I New B R Close                                                                                                    |  |  |  |  |  |  |  |
| Receptor<br>Pathway | <b>Nested Grid Defaults</b><br>The default values for the Nested Grid have been adjusted to comply<br>with the MOE Reg.419/05 guidance. Distances from the bounding box<br>were corrected.                                                                                                    |  |  |  |  |  |  |  |
|                     | Receptor Pathway                                                                                                    |  |  |  |  |  |  |  |
|                     | Model:       AERMOD       Nested Grid Receptors         Receptor Options       Receptor Summary         • Terrain Options (Elevater       Grid Settings       Generated Receptors         • Uniform Cartesian       Origin (SW Corner) (X, Y):       -11022.7       -1896.67 (m)         • Non-Uniform Cartesian       Origin (SW Corner) (X, Y):       -11022.7       -1896.67 (m)         • Non-Uniform Polar       Size (Width, Height):       5640.0       3560.0 (m)         • Non-Uniform Polar       Nested Orids       20.0 (m)         • Nested       Discrete Receptors       20.0 (m)         • Nested Orids       Bounding Box (m)       Receptor Spacing:         • Discrete Pare       Distance from       Receptor         • Discrete Pare       Distance from       Receptor         • Discrete Pare       1       200.00       20.00         • Discrete ARC       1       2000.00       20.00         • Fenceline       3       1000.00       100.00         • Fenceline Grid       1       New       Eist Remove       1       New                                                                                                    |  |  |  |  |  |  |  |
|                     | Telb Gose                                                                                                    |  |  |  |  |  |  |  |

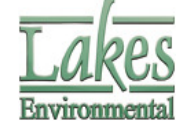

| Торіс    | Feature Description                                                                                                    |  |  |  |
|----------|----------------------------------------------------------------------------------------------------|--|--|--|
| Receptor | New Actions Button in Receptors Pathway Windows                                                                                                    |  |  |  |
| Pathway  | <ul> <li>For consistency throughout the Receptor Pathway windows, the Actions button was introduced. The Actions button, when pressed, displays a pop up menu with action items such as:</li> <li>Convert to Discrete</li> <li>Import</li> <li>Export to CSV File</li> </ul>                                                                                                    |  |  |  |
|          |                                                                                                    |  |  |  |
|          | Model: AERMOD Uniform Cartesian Grid Receptor Network<br>Receptor Summary<br>Terrain Options (F)<br>Origin (SVV Corner) (0x,0y): -16736.35 2790.91 [m]<br>Uniform Cartesian Grid Receptor Network<br>Actions<br>Convert to Discrete<br>Export to CSV File                                                                                                    |  |  |  |
| Receptor | Import/Export Receptors Options Improved                                                                                                    |  |  |  |
| Pathway  | In each of the Receptor Pathway windows, you can now export all types<br>of receptors (including grids) to a file. The default format for exporting<br>receptor parameters is the Comma Separated Values (CSV) with the<br>following header parameters:<br>X, Y, ELEV, HILL, FLAG<br>100.00, 100.00, 2.5, 2.5, 3.0<br>200.00, 200.00, 3.5, 3.5, 3.0<br>Receptor Pathway<br>Model AERMOD V Cover Cartesian Receptors<br>Version Cover Cartesian Receptors<br>Version Cover Cover Version Version Ver |  |  |  |
|          |                                                                                                    |  |  |  |
|          | Assign Column Data Parameters                                                                                                    |  |  |  |
|          | Column 1 Column 2 Column 3 Column 4 Column 5                                                                                                    |  |  |  |
|          | ▶ X Y Elevation None None V                                                                                                    |  |  |  |
|          | Data File Preview:                                                                                                    |  |  |  |
|          | ▶ <u>-16736.35 2790.91 45 45 1.5</u><br><u>-16209.2 2790.91 47 47 1.5</u>                                                                                                    |  |  |  |
|          | -15682.05 2790.91 46 46 1.5                                                                                                    |  |  |  |
|          | <u>-15154.9 2790.91 45 45 1.5</u><br>                                                                                                    |  |  |  |
|          | -14100.6 2790.91 45 45 1.5                                                                                                    |  |  |  |
|          | -13573.45 2790.91 45 45 1.5                                                                                                    |  |  |  |
|          |                                                                                                    |  |  |  |
|          | Help <u>Cancel OK</u>                                                                                                    |  |  |  |

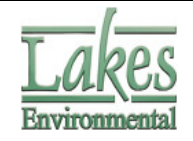

| Torrain   | Support for SBTM T                                                    | arrain Data F                                                 | ormate                                    |                         |  |  |  |  |
|-----------|-----------------------------------------------------------------------|---------------------------------------------------------------|-------------------------------------------|-------------------------|--|--|--|--|
| Processor |                                                                       |                                                               |                                           |                         |  |  |  |  |
| 110003301 | The Terrain Processor now supports the Shuttle Radar Topography       |                                                               |                                           |                         |  |  |  |  |
|           | Mission terrain data (SRIM) in the following formats:                 |                                                               |                                           |                         |  |  |  |  |
|           | Format                                                                | File Extension                                                |                                           |                         |  |  |  |  |
|           | SRTM1 - Version 2                                                     | USA                                                           | 1 arc-sec. ~30m                           | *.hat                   |  |  |  |  |
|           | SRTM3 - Version 2                                                     | Global                                                        | 3 arc-sec, ~90m                           | *.hgt                   |  |  |  |  |
|           | SRTM30                                                                | Global                                                        | 30 arc-sec, ~1km                          | *.hdr                   |  |  |  |  |
|           | You can download t                                                    | the above to                                                  | errain data files <b>fre</b>              | e of charge from        |  |  |  |  |
|           | our web site at:                                                      |                                                               |                                           |                         |  |  |  |  |
|           |                                                                       |                                                               |                                           |                         |  |  |  |  |
|           | http://www.weblak                                                     | es.com/lak                                                    | <u>esdem.html</u>                         |                         |  |  |  |  |
|           | Terrain Processor                                                     |                                                               |                                           |                         |  |  |  |  |
|           | Aermap Tools                                                          |                                                               |                                           |                         |  |  |  |  |
|           | -10000 0                                                              | 10000                                                         | Terrain Options                           | pe: USGS DEM            |  |  |  |  |
|           |                                                                       |                                                               | errain Region to Import I Import Elevated | SRTM1/SRTM3             |  |  |  |  |
|           | DEM Files                                                             |                                                               |                                           |                         |  |  |  |  |
|           |                                                                       |                                                               | File A Hondal<br>Location Doum            | AUTOCAD_DXF<br>UK DTM   |  |  |  |  |
|           |                                                                       |                                                               |                                           |                         |  |  |  |  |
|           |                                                                       |                                                               |                                           |                         |  |  |  |  |
| Terrain   | AERMAP Runs wi                                                        | th Open Pi                                                    | t Sources                                 |                         |  |  |  |  |
| Processor | The US EPA AERMA                                                      | E US EPA AERMAP model (dated 06341) does not support Open Pit |                                           |                         |  |  |  |  |
|           | sources although the AERMOD model (dated 07026) does. Projects that   |                                                               |                                           |                         |  |  |  |  |
|           | contained one source of type, Open Pit, would experience a failed     |                                                               |                                           |                         |  |  |  |  |
|           | AERMAP run. The ISC-AERMOD View Terrain Processor now checks for      |                                                               |                                           |                         |  |  |  |  |
|           | this case and runs the AERMAP model just for your receptors. In this  |                                                               |                                           |                         |  |  |  |  |
|           | case, please make                                                     | sure to assi                                                  | gn a base elevation                       | for the Open Pit        |  |  |  |  |
|           | sources manually.                                                     |                                                               |                                           |                         |  |  |  |  |
| Graphical | Angled Area Sour                                                      | ces Tool                                                      |                                           |                         |  |  |  |  |
| 10015     | DA-                                                                   |                                                               |                                           |                         |  |  |  |  |
|           | 100                                                                   |                                                               |                                           |                         |  |  |  |  |
|           | A graphical tool has                                                  | s been adde                                                   | d to create angled                        | area sources. An        |  |  |  |  |
|           | angled area source                                                    | can be crea                                                   | ated either by clicki                     | ng on the new 'Angled   |  |  |  |  |
|           | Area Source' buttor                                                   | n in the App                                                  | lication toolbar, or                      | by creating a 'regular' |  |  |  |  |
|           | area source and sp                                                    | ecifying a n                                                  | on-zero 'Orientatior                      | Angle from North'.      |  |  |  |  |
|           | The rotation takes place clockwise around the southwest corner of the |                                                               |                                           |                         |  |  |  |  |
|           | area source (the X                                                    | and r coord                                                   | inates specified for                      | the area source).       |  |  |  |  |

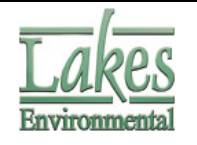

| Graphical   | Additional Delete Tools                                                                                                    |  |  |  |  |  |  |
|-------------|----------------------------------------------------------------------------------------------------|--|--|--|--|--|--|
| Tools       | Additional Delete tools were implemented. See the functionality of each one of these tools below:                                                                                                    |  |  |  |  |  |  |
|             | <b>Point/Rectangular Delete Tool:</b> This tool allows you to delete a specific object or objects inside or outside a user specified rectangle.                                                                                                    |  |  |  |  |  |  |
|             | <b>Circular Delete Tool:</b> This tool allows you to delete a specific object or objects inside or outside a user specified circle.                                                                                                    |  |  |  |  |  |  |
|             | <b>Polygonal Delete Tool:</b> This tool allows you to delete a specific object or objects inside or outside a user specified polygon.                                                                                                    |  |  |  |  |  |  |
|             | A new option was implemented in the <i>Delete Objects</i> dialog that allows<br>you to specify if objects to be deleted are inside or outside the shape<br>(rectangular, circular, or polygonal) digitized using one of the delete<br>tools described above.                                                                                    |  |  |  |  |  |  |
|             | Delete Objects    List of Objects for Deletion:   Discrete Cartesian Receptors : 51   Discrete Cartesian Receptors : 52   Discrete Cartesian Receptors : 53   Discrete Cartesian Receptors : 69   Discrete Cartesian Receptors : 71   Discrete Cartesian Receptors : 84   Discrete Cartesian Receptors : 85   Discrete Cartesian Receptors : 86 |  |  |  |  |  |  |
|             |                                                                                                    |  |  |  |  |  |  |
| Site Domain | Nested Grid Site Domain Bug Resolved                                                                                                    |  |  |  |  |  |  |
|             | automatically including all receptors in a nested grid. This issue has<br>been resolved.                                                                                                    |  |  |  |  |  |  |
| MAXTABLE    | Quality Assurance                                                                                                    |  |  |  |  |  |  |
|             | The MAXTABLE Viewer has been reviewed and some minor issues have<br>been resolved in order to make the results consistent with the Ontario<br>Ministry of Environment (MOE) Reg. 419/05.                                                                                                    |  |  |  |  |  |  |

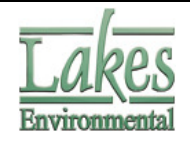

| MAXTABLE    | Source Groups                                                                                                    |                                                                            |                                                                                                    |                                                                                                    |                                                                                                 |                                                                        |                                                                  |                                         |                                                                                        |
|-------------|----------------------------------------------------------------------------------------------------|----------------------------------------------------------------------------|----------------------------------------------------------------------------------------------------|----------------------------------------------------------------------------------------------------|-------------------------------------------------------------------------------------------------|------------------------------------------------------------------------|------------------------------------------------------------------|-----------------------------------------|----------------------------------------------------------------------------------------|
| Viewer      | The MAXTABLE Viewer now supports source groups other than "All".<br>The Source Group field in the MAXTABLE Viewer allows you to specify<br>the source group for which you would like to see the maximum<br>concentrations. |                                                                            |                                                                                                    |                                                                                                    |                                                                                                 |                                                                        |                                                                  |                                         |                                                                                        |
|             |                                                                                                    |                                                                            | E:\Tra                                                                                                    | ining\SC-Aermod\temp3.4                                                                                 | DO                                                                                              |                                                                        | 2 🔬                                                              | 2                                       |                                                                                        |
|             | Filter                                                                                                    |                                                                            |                                                                                                    |                                                                                                    |                                                                                                 | S                                                                      |                                                                  |                                         |                                                                                        |
|             | Avera                                                                                                    | ging Period:                                                               | 1 Hour                                                                                                    | -                                                                                                    | Output Typ                                                                                      | e: CONCENTRATIO                                                        | ON .                                                             | -                                       |                                                                                        |
|             |                                                                                                    | Year:                                                                      | All                                                                                                    | <u> </u>                                                                                                | Source Grou                                                                                     | p: SRCGP2                                                              |                                                                  | -                                       |                                                                                        |
|             | THE MA                                                                                                    | XIMUM 100                                                                  | 1-HR AVERAGE CONC                                                                                              | ENTRATION VALUES FO                                                                                     | OR SOURCE GROUP: S                                                                              | RCGP2 # MAXTAE                                                         | BLEs Found                                                       |                                         |                                                                                        |
|             | #                                                                                                    | Rank                                                                       | Concentration                                                                                                  | Date - Hour                                                                                             | Receptor<br>X Coord [m]                                                                         | Receptor<br>Y Coord [m]                                                | Receptor<br>Type                                                 |                                         |                                                                                        |
|             | <b>&gt;</b>                                                                                                    | 1                                                                          | 33.30539                                                                                                    | 1986/05/31 14:00:00                                                                                     | 439115.56                                                                                       | 5298294.00                                                             | DC                                                               |                                         |                                                                                        |
|             | 2                                                                                                    | 2                                                                          | 32.74977                                                                                                    | 1986/05/31 14:00:00                                                                                     | 439115.56                                                                                       | 5298269.00                                                             | DC                                                               |                                         |                                                                                        |
|             | 3                                                                                                    | 3                                                                          | 32.45477                                                                                                    | 1986/05/31 14:00:00                                                                                     | 439115.56                                                                                       | 5298319.00                                                             | DC                                                               |                                         |                                                                                        |
|             | 4                                                                                                    | 4                                                                          | 32.17687                                                                                                    | 1986/07/30 10:00:00                                                                                     | 439115.56                                                                                       | 5298269.00                                                             | DC                                                               |                                         |                                                                                        |
|             | 5                                                                                                    | 5                                                                          | 31.38175                                                                                                    | 1986/07/30 10:00:00                                                                                     | 439115.56                                                                                       | 5298294.00                                                             | DC                                                               | _                                       |                                                                                        |
|             | 6                                                                                                    | 6                                                                          | 31.36337                                                                                                    | 1986/05/31 14:00:00                                                                                     | 439100.00                                                                                       | 5298300.00                                                             | GC                                                               |                                         |                                                                                        |
|             | 7                                                                                                    | 7                                                                          | 31.32767                                                                                                    | 1986/07/30 10:00:00                                                                                     | 439150.81                                                                                       | 5298319.00                                                             | DC                                                               | -                                       |                                                                                        |
|             | ₩ MC                                                                                                    | o<br>E Reg. 419/                                                           | 91 05795<br>IS Discarded/Highest Vi                                                                            | alues                                                                                                   | Discarded:                                                                                      | Highes                                                                 | st:                                                              |                                         |                                                                                        |
|             | Tip                                                                                                    | The MAXT<br>A special                                                      | ABLE Viewer allows y<br>option is included to ext                                                              | ou to export all the MAXTA<br>ract the maximum values a                                                 | BLEs within your Outp<br>according to MOE Reg. (                                                | ut File into CSV file:<br>419/05.<br>Export                            | s.<br>Close                                                      |                                         |                                                                                        |
|             |                                                                                                    |                                                                            |                                                                                                    |                                                                                                    |                                                                                                 | Export                                                                 |                                                                  |                                         |                                                                                        |
| Preferences | Defa<br>In the<br>unifo<br>  Pre<br>speci<br>used<br>Pleas<br>BPIP                                                                                                    | ult No<br>e BPIF<br>rm po<br>feren<br>ficatio<br>when<br>e note<br>will no | umber of Y<br>input file,<br>lygons. Ar<br>ces   EPA<br>n of the nu<br>representi<br>that the h<br>eed to run. | Vertices for<br>circular buin<br>option was<br>Models/Li<br>umber of po<br>ng a circula<br>nigher the n | r Circular<br>Idings (e.g<br>added to<br>imits   BP<br>Iygon verti<br>r building.<br>umber of v | Buildin<br>the Prefe<br>IP) to al<br>ces (corr<br>The def<br>vertices, | <b>gs</b><br>are<br>erence<br>low f<br>ners)<br>ault i<br>the lo | rep<br>ces<br>or t<br>tha<br>nun<br>ong | resented as<br>dialog ( <b>File</b><br>he<br>at should be<br>nber is 8.<br>er the time |

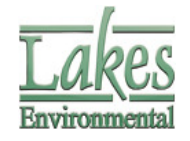

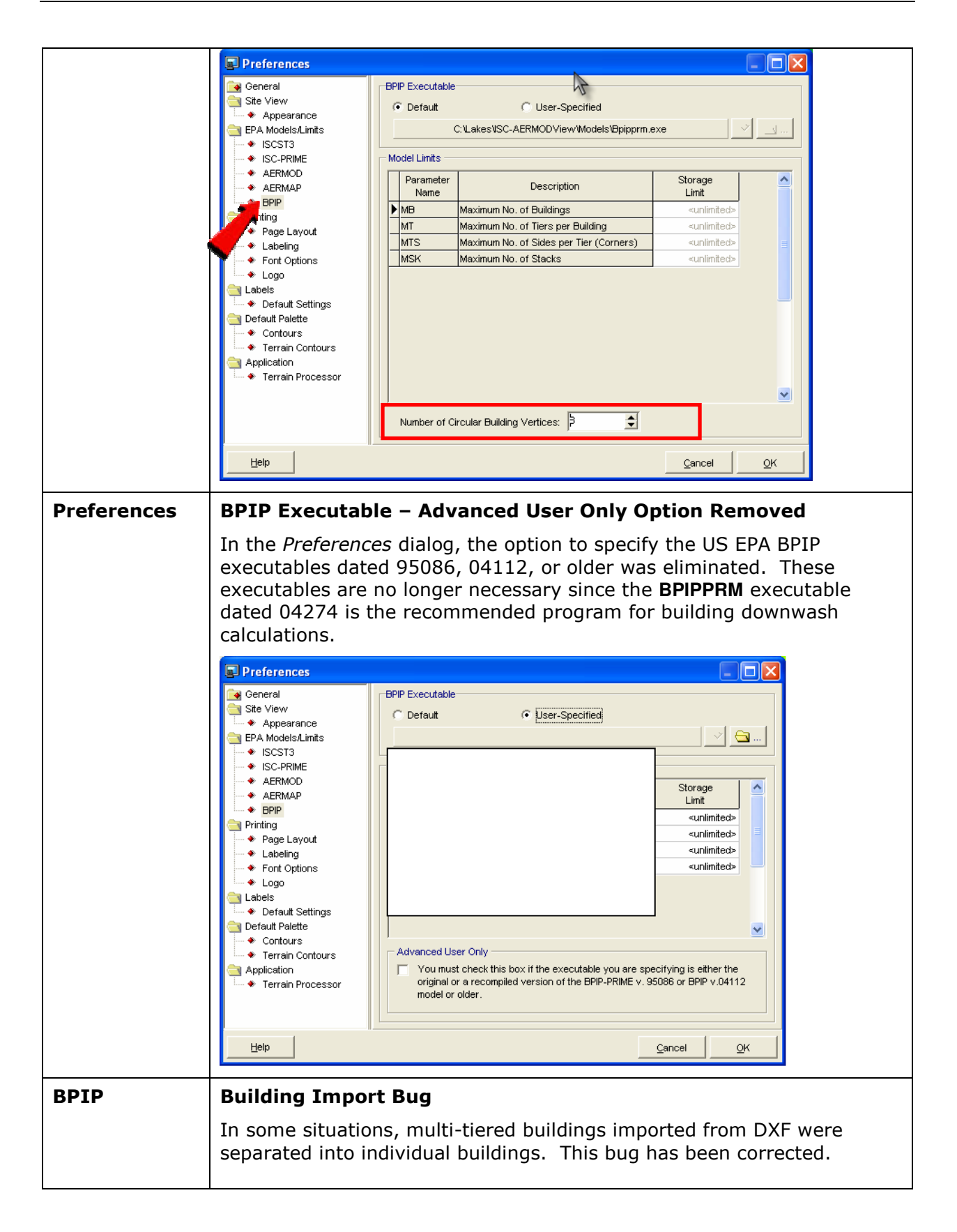

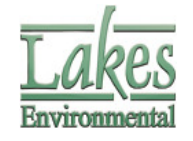

| Batcher   | Run Time Bug                                                                                                    |  |  |  |
|-----------|----------------------------------------------------------------------------------------------------|--|--|--|
|           | In previous versions of AERMOD View, if a Batcher run spanned two days, the reported run time would be incorrect. This issue has been resolved. |  |  |  |
|           |                                                                                                    |  |  |  |
| Plotfiles | Incorrect Grouping of Plotfiles                                                                                                    |  |  |  |

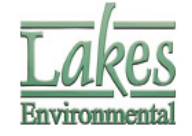

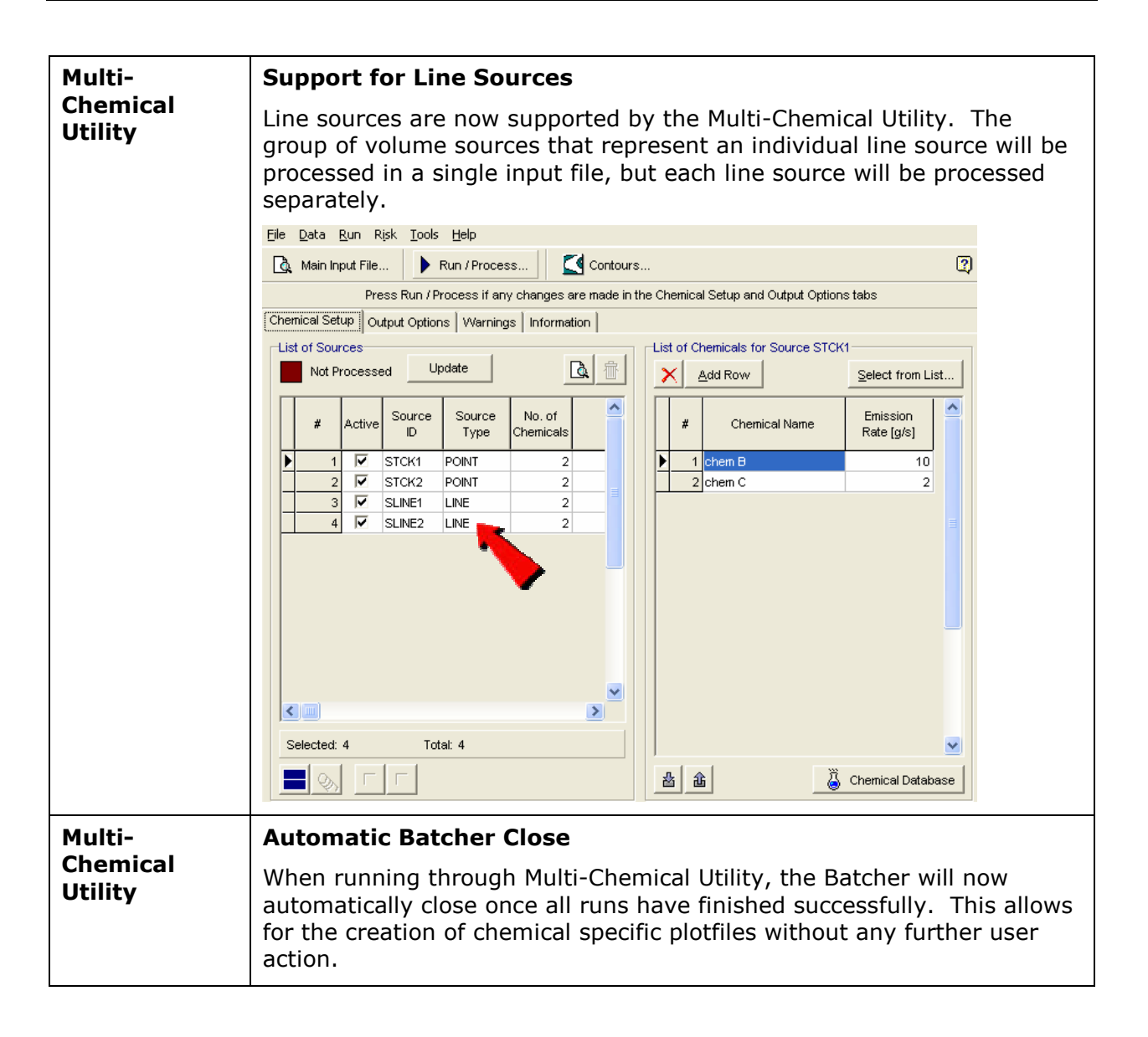

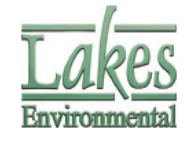

| Aermet View | Multi-Year Met Data File Utility                                                                                                    |  |  |  |  |
|-------------|----------------------------------------------------------------------------------------------------|--|--|--|--|
|             | The Multi-Year Met Data File Utility has been enhanced. It now supports AERMET Surface (*.SFC) and Profile (*.PFL) output files. This utility allows you to combine several single-year met files into one combined file. You have access to this utility by selecting Tools   Multi-Year Data from the Aermet View menu.                                                                                                    |  |  |  |  |
|             | Sulti-Year Met Data File Utility                                                                                                    |  |  |  |  |
|             | Year       Station #       Met Data File         1       1988       13723       C:\Lakes\SC-AERMODView\TutorialMet11988.SFC       Remove         2       1989       13723       C:\Lakes\SC-AERMODView\TutorialMet11989.SFC       Clear All         3       1990       13723       C:\Lakes\SC-AERMODView\TutorialMet11990.SFC       Clear All                                                                                                    |  |  |  |  |
|             | Save Multi-Year Met Data File As:<br>C:\Lakes\\SC-AERMODView\\Tutorial\Met\\88-90.SFC<br>Format: Aermet Surface # of Files: 3<br>Tip This utility can combine more than one year of met data into one single multi-year file. The following file formats are supported: SCRAM surface met data, CD144 surface met data, SAMSON surface met data and ToE201 upper air met data. The Multi-Year file can then be processed using Aermet View.<br>Close                                                                                                    |  |  |  |  |
|             | My Network<br>Places       File name:       Open         Files of type:       Surface Met Data (SCRAM) (*.DAT)       Cancel         Surface Met Data (SCRAM) (*.DAT)       Surface Met Data (SCRAM) (*.DAT)         Surface Met Data (SCRAM) (*.DAT)       Surface Met Data (SCRAM) (*.DAT)         Surface Met Data (SCRAM) (*.DAT)       Cancel         Surface Met Data (SCRAM) (*.DAT)       Surface Met Data (TD-3205) (*.tas)         Surface Met Data (TD-3200) (*.tas)       Surface Met Data (TD-3200) (*.tas)         Surface Met Data (TD-5200) (*.tas)       Surface Met Data (TD-5200) (*.tas)         Surface Met Data (TD-5200) (*.tas)       Surface Met Data (TD-5200) (*.tas)         Aermet Surface Files (*.sfc)       Aermet Profile Files (*.sfc)         Aermet Profile Files (*.pfl)       Stringe |  |  |  |  |
| Aermet View | Sector Display                                                                                                    |  |  |  |  |
|             | Under the Sectors and Surface Parameters tab, some sectors were being displayed with incorrect starting and ending angles. This has been corrected.                                                                                                    |  |  |  |  |

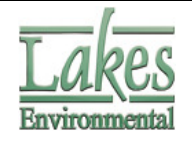

|             | Wind Direction Sectors:       6         North (0 deg)       Start       End         1       0       60         2       60       120         3       120       180         4       180       240         5       240       300         6       300       0         Uniform Values       Uniform Values |
|-------------|----------------------------------------------------------------------------------------------------|
| Aermet View | Import From Excel Tool                                                                                                    |
|             | The Import from Excel tool now has added checks for missing and incorrect date and time values.                                                                                                    |
|             |                                                                                                    |
|             | Aermet View                                                                                                    |
|             | Missing hour value at cell "E6089"                                                                                                    |
|             |                                                                                                    |
|             |                                                                                                    |
| Aermet View | On-Site Data – Variables to Read                                                                                                    |
|             | Previously, if there were many variables in the on-site data records, the input file may have been written with a line that exceeded 80 characters; this causes the US EPA AERMET model to fail.                                                                                                    |
|             | Aermet View will now put the variables to read on multiple lines if necessary.                                                                                                    |
| Aermet View | On-Site Only Option                                                                                                    |
|             | The US EPA AERMET model has an option to use on-site data without<br>using a standard hourly surface file. Until now, this option was hidden<br>in the Aermet View interface; it is now available for all users.                                                                                      |

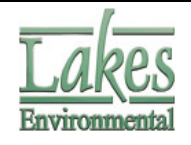

|             | 🖶 Aermet View - [C:\Lakes\ISC-AERMODView\Tutorial\tutorial.amf]                                                                                                    |
|-------------|----------------------------------------------------------------------------------------------------|
|             | <u>File Mode Data Run Tools Help</u>                                                                                                    |
|             | New Open Save Run Hourly Unper Air Sectors Op.Site Output WRPLOT Held                                                                                                    |
|             | On-Site Data Data Records Additional Parameters QA On-Site Variables                                                                                                    |
|             | Include On-Site Data?     Include On-Site Data?     Include On-Si |
|             | Specify On-Site Data File Name                                                                                                    |
|             | On-Site Station Information Latitude:                                                                                                    |
|             | Longitude: C E Adjustment to Local Time: 0 (No Conversion)                                                                                                    |
|             | Copy from Surface Station Station Elevation MSL [m]:                                                                                                    |
|             | Tip<br>There is no standard file format or content for the on-site data. Make sure you specify all the<br>necessary information to process your on-site data. Please refer to the help file for additional<br>information.                                                                                                    |
|             |                                                                                                    |
| Aermet View | Project Backup                                                                                                    |
|             | In some project backups, the surface and upper air files were corrupted when the backup file was unzipped. This issue has been resolved.                                                                                                    |

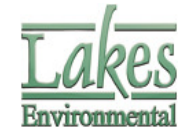